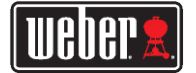

### Obsah balení

V balení termosondy iGrill 2 naleznete: •1 termosondu iGrill 2 •2 AA baterie 2 sondy do masa Pro Meat
2 obaly na sondy
2 barevné indikátory pro sondy (žlutý a červený) 1 volitelný magnetický disk
Průvodce rychlým startem Pokyny pro rychlý start

1. Stáhněte si aplikaci Weber iGrill z App Store® nebo Google Play™ na jedno z následujících kompatibilních zařízení:- iPhone @ (model 4S a vyšší)

 iPad® (3. generace a novější) - iPad mini™ (všechny generace)

# Bod touch® (5. generace a vyšší) Řada zařízení se systémem Adroid™, která jsou 4.0 a vybavená technologií Bluetooth a

softwarem Adroid™ verze 4.3. nebo novější. 3. Oddělte termosondu iGrill 2 z její základny tak, že jednou rukou pevně přidržíte základnu a druhou rukou opatrně vytáhnete horní částtermosondy iGrill 2 směrem nahoru.
4.Na spodní straně termosondy iGrill 2 stiskněte a odstraňte dvířka baterie. Dvě baterie AA dodávané s vaší termosondou iGrill 2 by měly být vloženy tak, aby záporné svorky stlačovaly pružiny. Vraťte zpět dvířka přihrádky na baterie

Zacvakněte horní část termosondy iGrill 2 zpět do základny.

6) zastvanteei noin toast terminosting yteimiz z piet do zastasti, 6) Připojel jednu nebo více sond do potti sond na termosondě iGrill 2. 7. Na dvé sekundy stiskněte tlačitko napájení umisténé ve spodní části čelní desky mezi tlačitky < a > Jednotka zobrazil, "Orn (Zapruto), rozsviti se a ozve se jedno pípnutí, které signalizule, že termosonda iGrill 2 zannuta 8.Otevřete aplikaci Weber iGrill a připojte se k termosondě iGrill 2. Klepněte na bílé logo iGrill na černém panelu nástrojů v horní části aplikace. Z rozbalovac

nabídky "Available Devices" (Dostupná zařízení) vyberte svou termosondu iGrill 9.Nyní jste připravení svou termosondu iGrill 2 používat!

### Začínáme

Aplikace Weber iGrill Aplikace Weber iGrill poskytuje všechny funkce a přizpůsobení, které budete potřebovat, abyste z termosondy iGrill 2 získali maximum. Aplikace Weber iGrill je kompatibilní s těmito zařízeními

iPhone® (4S a vyšší)

iPad® (3. generace a novější).
 iPad mini™ (všechny generace).

iPod touch® (5. generace a novější).

-Rada zařízení se systémem Android™, která jsou vybavená technologií Bluetooth© 4.0 a softwarem Android™ verze 4.3 nebo novější. Abyste mohli používat aplikaci Weber (Grilli, musíte mít systémy iOS 7+ nebo Android™ verze 4.3 či vyšší. Navštívte prosím App Store® nebo Gogle Play ™ Store, vyhledejte "Weber iGrill App" a stáhněte si zdarma aplikaci Weber iGrill. Jakmile aplikaci stábnete, budete mít přístup k odkazům na instruktážní videa, podrobné

pokyny a nejčastější dotazy týkající se odstraňování problémů.

# Výměna baterií

Chcete-li vyměnit baterie u termosondy iGrill 2. postupujte takto: Chotteri - tymeni baterie u termosondry knin 2, posupujue takto. O doděte termosondu (Gnil 2 její zákadny tak, že jednou rukou pevně přidržite základnu a druhou rukou opatině vytáhnete horní část termosondy (Gnil 2 směrem nahoru. - Na spodni strané termosondy (Gnil 2 zatálicte na západku a odstraňte dvířka prostoru pro baterie.. • Vyměňte dvě baterie AA tak, aby záporné svorky stlačovaly pružiny, a vratte zpět dvířka bateriového prostoru. Bezpečnostní opatření pro baterie:

·Nekombinujte staré a nové baterie.

 Nekombinujte state a nove baterie.
 Nekombinujte alkalické, standardní (zinko-uhlíkové) nebo dobíjecí (NiCd, NiMH atd.) haterie

 Použité nebo poškozené baterie zlikvidujte podle pokynů výrobce a místních zákonů.•Ujistěte se, že je baterie na místě, a vratte zpět dvířka přihrádky na baterii.

### Zapnutí a vypnutí

Chcete-li zapnout termosondu iGrill 2, postupujte následovně: Stiskněte tlačítko napájení umístěné ve spodní části čelní desky mezi tlačítky < a >.

 Displej se rozsvítí a zazní jedno pípnutí, které signalizuje, že termosonda iGrill 2 zapnuta. Chcete-li termosondu iGrill 2 vypnout, postupujte takto: - Stiskněte tlačítko napálení umístěné ve spodní části čelní desky mezi tlačítky < a > a několik

sekund jej podržte. Displej ukazuje "OFF" (Vypnuto). Po uvolnění tlačítka se termosonda iGrill 2 vvone

 Automatické vypnuť:
 Termosonda iGrill Mini zůstane napájena po dobu pěti minut, než se automaticky vypne, pokud není nainstalována sonda a není spárována s chytrým zařízením. Termosonda iGrill Mini zůstane napájena po dobu osmi hodin, než se automaticky vypne, pokud není spárována s chytrým zařízením a pokud je nainstalována sonda

 Termosonda iGrill Mini zůstane napájena až do vybití baterie, pokud je spárována s chytrým zařízením, i když není připojena sonda.

### Připojení

Pro připojení sondy iGrill 2 k vašemu zařízení iPhone®, iPad®, iPod touch® či Android™ postupujte následovně Otevřete nastavení.

Klenněte na funkci Bluetooth®

 Zapněte funkci Bluetootho.
 Během zapínání položte termosondu iGrill 2 vedle svého chytrého zařízení a otevřete aplikaci Weber iGrill. Vaše chytré zařízení automaticky rozpozná všechny dostupné produkty iGrill a zobrazí je v rozbalovací nabídce "Available Devices" (Dostupná zařízení). Nabídku "Available Devices" (Dostupná zařízení) vZ nabídky "Available Devices" (Dostupná zařízení) vyberte svou termosondu iGrill 2. Poté budete vyzváni k přijetí žádosti o spárování. Jakmile žádost přijmete, vaše chytré zařízení se spáruje s termosondou iGrill 2 a jste připravení nakonfigurovat své nastavení a začít s grilováním!

připojit další termosondu iGrill 2 nebo jiný produkt iGrill, postupujte takto:

# Uživatelská příručka – iGrill 2 ·Během zapínání položte termosondu iGrill 2 (nebo jiný produkt iGrill) vedle svého chytrého

zařízení a otevřete aplikaci Weber Grill.

Odpojení

Upevnění

nakonfigurovat své nastavení a začít grilovat!

rozbalte možnost "Disconnect" (Odpolit)

Klepněte na možnost "Disconnect" (Odpojit).

části grilu, udímy či na jiné magnetické plochy.

dostupné a dříve připojené produkty iGrill. Můžete je zobrazit

Chcete-li magnetický dísk upevnit, postupujte takto: •Povrch, kam bude magnetický dísk přilepen, důkladně

očistěte, abyste zajistili správné spojení. •Odstraňte fólii, která zakrývá lepidlo na magnetickém disku

Před připevněním termosondy iGrill 2 k disku nechte spojovat

Přilepte magnetický disk na požadovanou plochu.

magnetický disk a povrch 6–12 hodin. •Umístěte termosondu iGrill 2 na magnetický disk

(326 °C) a teplotám nižším než -22 °F(-30 °C).

nikdy neponořujte do vody.

neměla být ponořena do vody.

Chcete-li sondu (sondy) zabalit

Použití obalu sondy

na obalu sondy a zaiistit.

Přepínací tlačítka sondy

než jedna sonda.

Displei

Používání termosondy iGrill 2

Displej termosondy iGrill 2 obsahuje následující: Zobrazuje teplotu aktuálně aktivní sondy. Zobrazuje "DC" pro teploty nižší než -22 °F (-30 °C).

Zobrazuje "DH" pro teploty vyšší než 572 °F (300 °C).
 Zobrazuje "OFF" během sekvence vypínání napájení.
 Animace během sekvence zapínání a během resetování.

Termosonda iGrill 2 má vedle tlačítka napájení dvě tlačítka,

která slouží k přepínání mezi sondami, je-li připojeno více

bude střídavě zobrazovat teplota jednotlivých sond.

zobrazování, se tento cyklus deaktivuje.

Sondy nejsou vodotěsné a voda je může poškodit. Sondy

۲

Klepněte na bílé logo iGrill umístěné v horní části aplikace a rozbalte nabídku "Available

Devices" (Dostupná zařízení). Z nabídky "Available Devices" (Dostupná zařízení) vyberte produkt, který chcete spárovat. Vaše chytré zařízení zobrazí žádost o spárování. Po jejím přijetí

se vaše chvtré zařízení spáruje s dalším zvoleným produktem. Nvní iste připraveni

·Během zapínání položte termosondu iGrill 2 vedle svého chytrého zařízení a otevřete aplikaci Weber i Grill. Vaše chytré zařízení automaticky rozpozná všechny

v rozbalovací nabídce "Available Products" (Dostupné produkty), a to klepnutím na 3 řádky nebo tečky v pravém horním rohu obrazovky.Pokud je vaše termosonda iGrill 2 připojena,

bude uvedena v seznamu "Connected Devices" (Připojená zařízení). Pokud byste chtěli svou termosondu iGrill 2 odpojit, přejedte doleva na název produktu (např. iGrill 2) a

Základna termosondy iGrill 2 je magnetická, takže ji lze pohodlně umístit na chladné

- Termosondu iGrill 2 lez z její základny výmout, otočit o 180° a vrátit zpět do základny, čímž se získají dva různé úhly pohledu.

Magnetický disk má na čelní straně ochranný krvt, který jej chrání před poškrábáním.

Termosonda iGrill 2 je dodávána s volitelným magnetickým diskem, který má na jedné straně lepidlo. To umožňuje upevnit termosondu magneticky iGrill 2 i na nemagnetický povrch.

Magnetická základna není navržena tak, aby odolávala

orký i pro základnu termosondy iGrill 2!

Použití sondy Aby bylo možné přesné odečtení teploty, měly by být sondy Pro Meat vždy vkládány do

na to, aby vodič sondy nebyl vystaven plamenům či teplotám přesahujícím 572 °F (300 °C). Sondy by také neměly být vystaveny teplotám nižším než -22 °F (-30 °C).

Sonda Pro Ambient, též prodávána samostatně, by měla být připevněna mezi dvěma rošty

uvnitř grilu, udírny či pece. Zajistěte, aby se špička sondy nedotýkala roštů. Dbejte rovněž

na to, aby vodič sondy nebyl vystaven plamenům nebo teplotám přesahujícím 620 °

Obaly sond, které jsou dodávané s termosondou iGrill 2, umožňují pohodlné ukládání sond. Jsou magnetické, takže je lze ukládat pod termosondu iGrill 2, když je nepoužíváte B arevné

indikátory sond jsou určené pouze k vizuální identifikaci sond (sondy) v rámci aplikace a pro

kosmetické účely. Neslouží k tepelné bezpečnosti. Sondy by měly být číštěny otřením vlhkou utěrkou nebo sanitárním ubrouskem. Sondy nejsou

určeny pro mytí v myčec. Přijměte vhodná bezpečnostní opatření a ujistěte, že vodiče sond, stejně jako oblast, kde se vodiče sond setkávají se sondou, nejsou mokré.

Teploty něpší ob vou. Teploty něžší než -22 °F (-30 °C) a vyšší než 572 °F (300 °C) nebudou v aplikaci Weber iGrill zobrazeny a způsobí, že sonda zmízí z připojení.

S onda by měla být čištěna ručně vlhkou utěrkou nebo sanitárním ubrouskem. Sonda není určena pro mytí v myčce. Přijměte bezpečnostní opatření, aby kabeláž sondy nebyla mokrá.

Ujistěte se, že kabeláž sondy, steině jako místo, kde se kabeláž a krimpování dotýkají sondy.

nejsou vystavené vodě. Sonda není vodotěsná a voda ji může poškodit. Sonda by nikdy

Teploty nižší než -22 °F (-30 °C) a vyšší než 572 °F (300 °C) nebudou v aplikaci Weber iGrill zobrazeny a způsobí, že sonda zmizí z připojení.

středu obalu sondy. •Zacvakněte sondu do příchytky obalu sondy, přičemž se ujistěte, že tělo sondy sleduje obal

sondy a že mezi sondou a kanálkem pro vodič na obalu sondy je mezera o velikosti 1/2 palce.

Jakmile dosáhnete konce adaptéru vodiče sondy, můžete jej vložit do kanálku pro vodič

Stiskem tlačítka < nebo > se přepne zobrazení teploty aktuální sondy (jak je indikováno

rozsvícenou kontrolkou LED sondy) na další sondu.
 Podržením tlačítka < nebo > na dobu jedné sekundu aktivujete cyklus, při kterém se

Stiskem tlačítka < nebo > v době, kdy je aktivován cyklus střídavého

Držte obal sondy tak, aby část s příchytkou byla vlevo dole a logo bylo čitelné ve

Solidy a ze mezi solidou a kanakem pro vodic na obalu solidy je mezi Špička sondy by měla směřovat dolů.

nejsilnější střední části grilovaného jídla. •Pokud používáte sondy na maso Pro Meat, které jsou součástí dodávky termosondy iGrill 2,

dbejte na to, aby vodič sondy nebyl vystaven plamenům či teplotám přesahujícím 716 °F (380 °C). Sondy by také neměly být vystaveny teplotám nižším než -58 °F (-50 °C). - Pokud používále standardní sondy na maso, které se prodávají samostatně, dbejte

ysokému teplu, a musí být umístěna na chladném ovrchu. Pokud je povrch příliš horký na dotyk, je příliš

Snímač nřiblíženi

Použití funkce Bluetooth® Smart umožňuje, aby termosonda iGrill 2 rozpoznala, když se spárované chytré zařízení pohybuje v dosahu nebo mimo dosah. Za účelem úspory energie se termosonda iGrill 2 se automaticky aktivuje a přejde do režimu spánku při těchto vzdálenostech: Režim spánku ~ 30 stop.

 Aktivace – 5 stop.
 Funkce přiblížení je zadězná na sile signálu Bluetooth®. Síla signálu je ovlivněna řadou faktorů včetné chytrého zařízení a prostředí, jako jsou stěny a podlahy ve vašem domové. Vlastní a přednastavené výstrahy

Správa výstrah u zařízení iPhone®, iPad® nebo iPod touch®: Pokud máte problémy s výstrahami z aplikace Weber iGrill, zkuste

provést tyto kroky: Na svém zařízení s iOS otevřete část Nastavení Klepněte na položku "Centrum oznámení".
 V části "Zahrnout" vyhledejte a klepněte na položku "Weber iGrill".
 Povolte "Oznámení" a "Zvuky". Správa výstrah u zařízení se systémem Android™:
 Na svém chytrém zařízení otevřete část Nastavení. Naiděte položku "Aplikace" a vyhledeite aplikaci Weber iGrill. Mohla by vajdete položka "Aplikace a vynedejte se nacházet ve vašem "Správci aplikací".
 Ujistěte se, že jsou oznámení povolena.

Ulistěte se že pastavení hlasitosti vašeho chvtrého zařízení je správně pastaveno a spínač vibrací zařízení není aktivován. Pokud máte zvuky vypnuté nebo jsou nastaveny na nízkou hladinu možná výstrahy neuslyšíte dobře.

### Nastavení grilování

Aplikace Weber iGrill nabízí přednastavené výstrahy pro mnoho druhů masa a různé teploty grilování. Klepnutím na přednastavenou výstrahu ji nastavíte. Můžete také vytvořit vlastní přednastavenou výstrahu pro požadovanou teplotu Existují dva různé typy před Peak (Maximum): Zazní, když teplota sondy dosáhne nastaveného maxima

teploty. Range (Rozsah): Zazní, kdvž se teplota sondv dostane nad horní

teplotní mez nebo pod spodní teplotní mez

Přednastavené výstrahy pro různé druhy masa Aplikace Weber iGrill obsahuje přednastavené teploty, které vám umožňují vybrat požadovanou teplotu a propečenost masa.

Klepněte na položku "Set Up Cook" (Nastavení grilování) vpravo

od provozní teploty připojené sondy.

 Tím se otevře obrazovka "Set cook" (Nastavit grilování), kde můžete zvolit druh masa, které grilujete. • Jakmile je maso vybráno, můžete nastavit položku "Select Your Doneness" (Vybrat

propečenost).

 Budete přesměrování na obrazovku "Start Cooking" (Zabálit grilování). Zde můžete upravit název nebo barvu sondy, jak se bude vaše sonda zobrazovat

na ovládacím panelu. Můžete také zvolit preferované zobrazení sondy "Probe View" (Zobrazení sondy). · Klepněte na tlačítko "Start Cooking" (Zahájit grilování) v horní části obrazovky!

Vytvoření vlastní předvolby Můžete si vytvořit a používat vlastní předvolbu Peak (Maximum) a Range (Rozsah). Klepněte na položku "Set Up Cook" (Nastavení grilování) vpravo od

provozní teploty připojené sondy. (Pokud grilování aktuálně probíhá, název vaší předvolby se uloží pod položkou "Set Up Cook" (Nastavit grilování) spolu s teplotními požadavky aktuálního grilování.)

v V části "Advanced Cooking Options" (Pokročilé možnosti grilování) klepněte na položku "Create A Custom Preset" (Vytvořit vlastní předvolbu). · V části "Preset Type" (Přednastavený typ) zvolte svou volbu předvolby Peak (Maximum) nebo

Range (Rozsah).

Klepněte na tlačítko "Save" (Uložit).

 Pojmenujte svou výstrahu – položka "Alarm Title" (Název výstrahy).
 Nastavte "High Temperature" (Horní teplotní mez) a/nebo "Low Temperature" (Spodní teplotní mez) v závislosti na tom, zda jste vytvořili předvolbu Peak (Maximum)

nebo Range (Rozsah). · Klepněte na tlačítko "Save" (Uložit) v horní části obrazovky.

 Po uložení se otevře obrazovka, Choose Preset" (Zvolit předvolbu) Vytvořenou předvolbu vyberte v části "My Peak Presets" (Moje předvolby maxima). · Pustte se do grilování!

# Upozornění před výstrahou

Klepněte na 3 řádky nebo tečky v horní části obrazovky.

· Klepněte na položku "Product Settings" (Nastavení produktu).

 Směrem ke spodní části obrazovky se objeví "Pre-Alarm" (Před výstrahou). Klepněte na tlačítko..>\*

· Zde můžete toto oznámení zapnout nebo vypnout a nastavit požadovanou teplotu "před výstrahou".

Jakmile vyberete své volby, klepněte na tlačítko "Save" (Uložit) v pravém horním rohu

obrazovky a potvrďte ie. Tuto funkci můžete také vypnout klepnutím na červenou lištu vedle položky "Pre-Alarm

Notification" (Upocornéní před výstrahou). Upozornění před výstrahou: Získejte upozornění/výstrahu, když se vaše jidlo příblíží ke koncéré požadované teplotě. V evýchozí mastavení představuje předběžná výstraha rozdíl 10 stupňů, ale v nastavení zařízení ji ize upravit na 5°, 10°, 15° a 20 °F. Tato funkce se nachází v aplikaci Weber iGrill.

Výstrahu můžete potvrdit v aplikaci nebo stiskem tlačítka < či > na termosondě iGrill 2

### Přeimenování sond

Sondu je možné přejmenovat klepnutím na tlačítko "Probe #" (Č. sondy) vlevo od provozní teploty. Potom:

 V části "Probe Name" (Název sondy) zadejte název sondy. V případě potřeby zvoltaz položky, Probe Color Indicator" (Indikátor barvy sondy) barvu sondy.
 Po dokončení klepněte na tlačítko "Save" (Uložit).

Nástroj Časovač Nástroj Časovač umožňuje uživatelům nastavit časovače. Po univnutí nastaveného času na časovači se objeví výstraha. Chcete-li vytvořit nový časovač:

 Klepněte na logo iGrill umístěné v pravém horním rohu obrazovky a klepněte na položku "Timers" (Časovače).

Klepněte na položku "Create New" (Vytvořit nový) a vytvořte nový časovač.

Přidejte název časovače.
Pomocí rolovacích koleček nastavte požadovanou délku času.

V pravém horním rohu aplikace klepněte na tlačitko "Save" (Uložit).
 Spusťte časovač jeho posunutím v nabídce Timers (Časovače).

Nástroi Globe

Nástroj Globe, zobrazí další uživatele aplikace Weber iGrill. Klepnutím na spendlik se zobrazí užívatelem zveřejněná zpráva a obrázek. Podlivejte se na to, co jiní kuchaři po celém světě udělali, aby podnítili nápady pro vaše další vaření nebo dobrodružství při grilováníl \*Nástroj Globe se zobrazí pouze tehdy, pokud aplikaci sdílíte přes Facebook®.

Nástroi Graf Nástroj Graf v aplikaci Weber iGrill ukazuje průběh

teploty u sondy během grilování.

Klepnutím na graf získáte podrobnější pohled na své grilování. Když klepnete na 3 řádky nebo tečky, uvidite možnost exportovat graf jako soubor CSV nebo vymazat historii grafu. Nezapomeňte prosím, že vymazání historie grafu odstraní veškerá data týkající se vašeho grilování.

iGrill

Britovani, Kristina Kristika, Kristika Kristika, Kristika Kristika, Kristika Kristika, Kristika Kristika, Kristika Kristika, Kristika Kristika, Kristika Kristika, Kristika Kristika, Kristika, K jejich odstraňování. Pokud potřebujete další pomoc, přečtěte si stránku s nejčastějšími dotazy ohledně termosondy iGrill 2 na adrese support weber.com nebo se obraťte na tým podpory pro sondu iGrill 2 na e-mailové adrese : support@weberstephen.com. O další pomoc nás můžete požádat také na telefonním čísle (800) 446-1071.

### Moie termosonda iGrill 2 se nezapne.

Je-li vaše termosonda IGrili 2 zcela nová, ujistěte se, že jsou baterie správně vloženy tak, aby záporné svorky stlačovaly pružiny. Pokud se tím problém nevyřeší nebo pokud vaše termosonda iGrill 2 není zcela nová, zkuste vyměnit baterie za pár nových značkových Pokud se vám termosonda iGrill 2 stále nedaří zapnout, obraťte se na

náš tým podpory pro termosondu iGrill 2 prostřednictvím e-mailu support@weberstephen.com a požádějte o pomoc.

Mám potíže se spárováním termosondy iGrill 2 se svým chytrým zařízením. iPhone®, iPad® nebo iPod touch®:

Pokud se termosonda iGrill 2 objeví ve vašem nastavení funkce Bluetooth® se stavem "Not Connected" (Nepřipojeno), postupujte podle pokynů v nabídce nastavení funkce Bluetooth®:

Klepněte na modré (i) vpravo od názvu zařízení iGrill 2.

Vyberte možnost "Forget this Device" (Zapomenout toto zařízení).
 Na svém chytrém zařízení vypněte funkci Bluetooth®.

Na svém chvtrém zařízení vvpněte funkci Bluetooth®.

Zapněte zařízení a znovu aktivuite funkci Bluetooth®

Chytré zařízení zcela vypněte.

směrem nahoru.

grilováním!

chytrém zařízení

Weber iGrill nahoru

Bluetooth® z aplikace restartovat:

 Oddělte termosona typnosti od kladnu se oddělte termosona u její základny tak, že jednou rukou pevně přidržite základnu a druhou rukou opatrně vytáhnete horní část termosondy iGrill 2 směrem nahoru. ·Se stále zapnutou termosondou iGrill 2 vyjměte dvířka přihrádky na baterie a pomocí špendlíku nebo sondy stiskněte na pět sekund resetovací tlačítko. Dvířka přihrádky na baterie vrafte zpět

Daterie vratte zpel.
Zapněte chytré zařízení a znovu aktivujte funkci Bluetooth®.
•Klepněte na logo Weber iGrill na černém panelu nástrojů v horní části aplikace. Z rozbalovací nabídky "Available Products" (Dostupné produkty) vyberte svou termosondu iGrill 2. Vaše chytré zařízení se spáruje s termosondou iGrill 2 a poté

tem notematerialistic service un president or para optice international de la come o poro jete přípravní Androig™: Zařízení Android™: Pokud se termosonda iGrill 2 objeví v nastavení Bluetooth®, ale nezobrazuje se v aplikaci Weber IGrill, postupujte podle pokynů v nabídce nastavení funkce Bluetooth®:
 Klepněte na ikonu napravo od zařízení a klepněte na tlačítko "Unpair" (Zrušit spárování).

Chytré zařízení zcela vypněte.
Oddělte termosondu iGrill 2 z její základny tak, že jednou rukou pevně

přidržíte základnu a druhou rukou opatrně vytáhnete termosondu iGrill 2

Klikněte na logo iGrill na černém panelu nástrojů v horní části aplikace

Aplikace Weber iGrill vyžaduje operační systém iOS 7.0 nebo vyšš

Přejetím prstem vyhledejte aplikaci Weber iGrill.
 Chcete-li ukončit stávající relaci, přetáhněte obrázek aplikace

podpory pro termosondu iGrill 2 a vyžádejte si pomoc.

podpory pro termosondu iGrill 2 a vyžádejte si pomoc.

zařízení vyřešit pomocí následujících kroků

smerem nanoru. -Se stále zapnutou termosondou iGrill 2 stiskněte a vyjměte dvířka přihrádky na baterie a pomocí špendlíku nebo sondy stiskněte na 5 sekund tlačitko "Reset" (Resetovat). Dvířka přihrádky na baterie vratte zpět.

Z rozbalovací nabídky vyberte svou termosondu iGrill 2. Vaše zařízení se spáruje s termosondou iGrill 2 a jste připravení nakonfigurovat své nastavení a začít s

Pokud máte u zařízení se systémem Android™ občasné potíže s Bluetooth® a chcete funkci

Bluetochtib z aplikace restartovat: vickopréte na talčitko, "More" (Vice) umistěné ve spodní části aplikace. Klepněte na talčitko, "Support" (Podpora). vickopréte na moznost. Restart Android<sup>114</sup> Bluetochtib" (Restartovat Android<sup>114</sup> Bluetochtib) a po zobrazení výzvy provedte restart Funkce Bluetochtib" (Restartovat Android<sup>114</sup> Bluetochtib) a Android<sup>114</sup> restarturje a budde mit možnost provská spárování. Pokud termosondu (Jánil 2 ve svém nastavení Bluetochtib nevvílte, ujistěte se prošim, že vevkluté ne odklibute král funkci kondit kralitekou králi kralitekou kondit se poklate se pokla

používáte aplikaci Weber iGrill. Pokud narazíte na další problémy, obratte se prosím na náš tým podpory pro termosondu iGrill 2 a vyžádejte si pomoc.

Pokud máte potíže s aplikací Weber iGrill u systému iOS, vyzkoušejte prosím níže popsané kroky a pokuste se vyřešit potenciální problémy na zařízení:

Ujstěte se, že je termosonda iGrill 2 s vaším chytrým zařízením spárována prostřednictvím turkce Bluetooth® a že je do jednotky zapojena tepiotní sonda. Na chytřem zařízení stiskněte tlačitko Home (Domú).

Na obrazovce Home (Domovská obrazovka) stiskněte dvakrát tlačitko Home (Domů). Tím

oddálíte domovskou obrazovku a zobrazíte všechny aplikace dříve spuštěné na svém

· Klepnutím na ikonu aplikace na domovské obrazovce znovu otevřete aplikaci Weber iGrill.

Aplikace Weber (Grill vyžaduje systém Android™ verze 4.3 nebo vyšší. Pokud máte potíže s aplikací Weber iGrill pro Android™, zkuste případné problémy na straně

zanceni vytesi pontoci nasvojovali novca. U jišetše se, že je termosonda IGnil 2 s vašim zařízením se systémem Android™ spárována prostřednictvím funkce Bluetooth® a že je do jednotky zapojena teplotní sonda. • Přejděte do správce aplikaci a aplikaci Weber IGnil ukořete.

Klepnutím na ikonu aplikace aplikaci Weber (Grill Znovu otevřete.
 Pokud po dokončení těchto kroků k problému stále dochází, obratte se prosím na náš tým

Pokud po dokončení těchto kroků k problému stále dochází, obraťte se prosím na náš tým

Na chytrém zařízení stiskněte tlačítko Home (Domů) a zavřete lištu Multitasking.

Mám problémy s aplikací Weber iGrill na svém zařízení se svstémem Android™.

Nemám žádné zařízení, se kterým lze termosondu iGrill 2 spárovat. Mohu ji

přesto používat? Ano, termosonda iGrill 2 má displej, který zobrazuje hodnoty teploty. Lze ji tedy používat pro zobrazování teplot naměřených vloženými sondami. Nastavení

výstrah, nástroj Časovač, Globe a funkce přejmenování sond u termosondy iGrill

Mám notíže s anlikací Weber iGrill na svém zařízení iPhone® iPad® neho iPod touch®

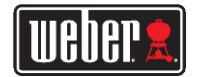

2 však vyžadují použití aplikace Weber iGrill a kompatibilní chytré zařízení vybavené technologií Bluetooth®. vybavené technologii Bluetochtik. Co mám dělat, kký zmám problémy s přípojením? Pokud se zdá, že první párování trvá dlouhou dobu, nebo se nezdaří, ujistěte se, že pro párování termosoný iGril 2 používate aplikaci Weber IGrill Aplikace Weber IGrill App zpracovává konektívku termosondy IGrill 2, takže se v nabidce Bluetochté vašého zařízení nezobrazí, dokud se sapikati nespísule, Navšíku App Storée hoedo Google Play<sup>10</sup> a stáhnéte si aplikaci Weber IGrill, stô nebo iPod touchtě: Nazdřízaní že Javávnéh ned dokhou dobu, nebo se nezdáří, vráte se do nastavení Bluetochtě u vašeho zařízení a výbetre možnost (i) vedle termosondy IGrill 2. Nyní můžete tékonéh dnéhutik li kníha na vařístve indvárutu dokončit následující kroky a své zařízení spárovat: •Vyberte možnost "Forget this Device" (Zapomenout toto zařízení). ·Zavřete nastavení. ·Ukončete aplikaci Weber iGrill. Aplikaci Weber iGrill znovu otevřete.
 Na zařízení se systémem Android™: Pokud se záj, že párování tvá dlouhou dobu, nebo se nezdaří, klepněte na tlačitko "More" (Více) v dolní části apikace a klepněte na položku "Support (Podpora). Zde klepněte na možnost. Restart Android "Buetodhě" (Restardovat Android "Buetodhě) a tlačiko "Restart" (Restartovat) a na svém zařízení se systémem Android "Pipiojení bluetodhě) resetujte. Přejděte do správce aplikací a aplikaci Weber iGrill ukončete. Nyní můžete dokončit následující kroky a své zařízení spárovat: Klepnutím na ikonu aplikace Weber iGrill aplikaci znovu otevřete. Klepnutím na logo iGrill v horní části aplikace zobrazíte dostupná zařízení. -Klepněte na termosondu iGrill 2 a počkejte, dokud nedojde ke spárování. Pokud po dokončení těchto kroků k problému stále dochází, obraťte se prosím na náš tým podpory pro zákazníky a vyžádejte si pomoc. Vyloučení odpovědnosti Přístroj nesmí používat děti nebo osoby se sníženými fyzickými, smyslovými nebo mentálními schopnostmi nebo nedostatečnými zkušenostmi a znalostmi, pokud nejsou pod dohledem nebo nebyly předem poučené. Děti by měly být pod dohledem a poučené, aby si s přístrojem nehrály. Chcete-il získat podrobné pokyny týkající se aplikace Weber iGrill, stáhněte si uživatelskou příručku z webových stránek společnosti Weber na adrese www.weber.com. Předpisy PROHLÁŠENÍ O SHODĚ S PŘEDPISY FCC: Toto zařízení splňuje požadavky části 15 pravidel FCC. Provoz je podmíněn následujícími dvěma podmínkami: Toto zařízení nesmí způsobovat škodlivé rušení a (2) toto zařízení musí akceptovat jakákoli příjatá rušení, včetně rušení, které může způsobit nežádoucí funkci. INFORMACE PO UŽIVATELE: Toto zařízení bylo testováno a bylo shledáno, že splňuje limity pro digitální zařízení třídy 1 dou zanzemi bryto testovanio a było smecanio, ze spiruje imitky pro doglami za krzefi tróry B podle části 15 pravide FCC. Tvjo limity jou navrzeny tak, aby poskytowały primeřenou ochranu prob škodlivěmi rušení v obytných prostorách. Toto zalizeni generuje, používá a může vyzárovit vysokořetvenční energii. Pokodu zařížení není nainstalováno a používáno v souladu s pokyny, může způsobit škodlivé rušení rádlové komunikace. Neexistuje vásk žádná záruka, že v konkrétní instalaci k rušení rádlové kokud toto zařízení způsobuje škodlivé rušení příjmu rozhlasu nebo televize, což ize zjistit vypnutím a zapnutím zařízení, je uživatel vyzván, aby zkusil rušení odstranit jedním nebo několika z následujících opatření: Přesměrujte nebo přemístěte přijímací anténu. -Zvětšete vzdálenost mezi zařízením a přijímačem.
 •Připojte zařízení k zásuvce na jiném obvodu, než ke kterému je připojen přijímač. Požádejte o pomoc prodejce nebo zkušeného rozhlasového/televizního technika.

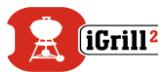